## **Instructions for Registering for TCAlert**

| TOUROne                                                  | =                                                  |
|----------------------------------------------------------|----------------------------------------------------|
| 🖀 Home                                                   | Employee                                           |
| \$ Finance                                               | TouroOne / Employee                                |
| Employee                                                 | Time Off                                           |
| ⊘ Time Entry                                             |                                                    |
| 🖻 Campus Resources                                       | View your Leave Balances or Holiday Schedule:      |
| I Managers' Toolbox IIIIIIIIIIIIIIIIIIIIIIIIIIIIIIIIIIII | HOLIDAY SCHEDULE                                   |
|                                                          | My Personal Information                            |
|                                                          | Personal Information                               |
|                                                          | 1 View/Update Address & Phone                      |
|                                                          | 2 View Email Address                               |
|                                                          | 3 View/opdate Emergency Contact Person Information |

On the page that opens, click on the word Current. then proceed to enter or update your home address and add your cell phone number on the bottom (if it's not already there). Make sure you are choosing "Cell Phone" in the drop down. (see image below)

Enter a 'Valid from Date' of 01/15/2015 (on the very top of the form); leave the 'Until Date' blank (do not fill in a date for this field).

After you have made all entries, go to the bottom of the page and click Submit. When the screen returns to the first page, **DO NOT** click Submit again or you will receive an error message. Go to the TouroOne portal at <u>touroone.touro.edu</u> and log in with your username and password.

Click on the Employee link on the left side of the screen, then under My Personal Information, select "View/Update Address and Phone".

Your current information will appear on the screen. If your information is **correct**, you're all set. If your information is incorrect, blank, or has information you wish to remove or update, click on the 'Update Addresses and Phones' link on the bottom.

| Employee Address |                                                                              | Phones                  |  |  |
|------------------|------------------------------------------------------------------------------|-------------------------|--|--|
| Current:         | Jul 01, 2012 - (No end date)                                                 | Primary:                |  |  |
|                  | 1234 Sesame Street<br>Middletown, New York 10940<br>United States of America | Cell Phone: 845-5551234 |  |  |
|                  |                                                                              |                         |  |  |

| Employee Address                                                             |                     | Phones    |                         |  |  |
|------------------------------------------------------------------------------|---------------------|-----------|-------------------------|--|--|
| Current:                                                                     | Jul 01, 2012 to (No | end date) | Primary:                |  |  |
| 1234 Sesame Street<br>Middletown, New York 10940<br>United States of America |                     |           | Cell Phone: 845-5551234 |  |  |
| Type of Address to Insert:                                                   |                     | Select    | •                       |  |  |
| Subm                                                                         | it                  |           |                         |  |  |

If you receive an error message, please contact the Touro Help Desk at <u>nonstop@touro.edu</u>

| Primary Phone Number For This Address: |              |                                 |                           |          |                                                  |            |        |  |  |  |  |
|----------------------------------------|--------------|---------------------------------|---------------------------|----------|--------------------------------------------------|------------|--------|--|--|--|--|
| Area Phone Extension<br>Code Number    |              | Internat<br>Access (<br>and Pho | tional<br>Code<br>ne Numb | Uı<br>er | nlisted                                          |            |        |  |  |  |  |
| Phone Type                             | Area<br>Code | Phone<br>Number                 | <u>Ext</u> .              |          | International<br>Access Code<br>and Phone Number | Unlisted [ | )elete |  |  |  |  |
| Cell Phone 🔻                           | 845          | 5551234                         |                           | OR       |                                                  |            |        |  |  |  |  |
| Select                                 |              |                                 |                           | OR       |                                                  |            |        |  |  |  |  |
| Cell Phone                             |              |                                 |                           | OR       |                                                  |            |        |  |  |  |  |
| Employee Alternate Addr Phone          |              |                                 |                           |          |                                                  |            |        |  |  |  |  |
| Employee Primary Addr Phone            |              |                                 |                           | OR       |                                                  |            |        |  |  |  |  |
| Work Phone                             |              |                                 |                           | OR       |                                                  |            |        |  |  |  |  |
| Submit Reset                           |              |                                 |                           |          |                                                  |            |        |  |  |  |  |
| Select a Different Address to Updat    | е            |                                 |                           |          |                                                  |            |        |  |  |  |  |